# Diller KundeApp Installasjons-Manual

## INTRO

Diller Kunde-App kommuniserer mellom Diller og PCKasse og kan <u>kun</u> benyttes ved å være kunde hos Diller.

Del 1 og 2 benyttes ved installasjon på Windows 10 maskiner (dette er anbefalt). DillerManuelSetup benyttes for Windows 7 systemer x32 bit og krever manuelle oppdateringer ved funksjonsoppgraderinger.

Normalt bruk foregår som følger:

- 1. Trykk på favorittknappen
- 2. Tast inn kundens telefon-nummer.
- 3. Du får et vindu med oversikt over kundens tilgjengelige rabatter.
- 4. Velg rabatten du vil bruke.
- 5. Kjør denne rabatten manuelt i PCKASSE
- 6. Huk den av som brukt i vinduet.
- 7. Trykk OK.
- 8. Rabatten blir tatt i bruk og sendes til Diller. Kjøpsinformasjonen blir sendt til Diller på intervall i etterkant.

Programmet bruker PCKasse versjon BETA 3.1.5.42 ved opprettelse av denne manualen.

## **INSTALLASJON**

### DEL 1: DillerKundeApp

Last ned DillerInstaller.appinstaller fra lenke:<u>http://www.pckasse.no/addons/DillerKundeApp/</u> Denne appen skal brukes i kassa, men første gang du kjører appen så må det utføres et oppsett. For å gjøre dette kan det være lurt å kjøre programmet i command promt på følgende måte: Windows tast -> Command promt -> skriv inn: DillerKundeKlubbApp.exe xxxxxxx der «x» representerer et telefonnummer.

Setup vinduet ser slik ut:

| Lisens Vindu     |                           | - • × |
|------------------|---------------------------|-------|
| Skriv inn butikk | ID og avdeling fra Diller |       |
| Butikk Id:       |                           |       |
| Avdelings Id:    |                           |       |
| API-Key:         |                           |       |
|                  |                           | Kjør  |

Feltene betyr:

- Butikk Id: Diller sin Store Id for din butikk.
- Avdelings Id: Id-en som kan tas i bruk ved kjedebutikker.
  (Dette feltet fylles ikke ut ved mindre butikken skal settes opp med avdelinger)
- API-Key: API nøkkelen som kommer fra Diller.

#### Når oppsettet er ferdig må vi opprette en favorittknapp i PCKasse som inneholder følgende kommando:

%%%#oml2rjCZIu5wCAOrbWlyRw==|vJma9wfm3PuuDfi+WvQU+tvrywoFIDyfpPWZ9fUcOxSjQsDflLzmwvI+3TR2XPVsyFuhxBjRoDnlb5 U9cMpDvBD/p6dBTbaLlmTN97ym27VS4kOIcEgycWLW34s94MdnhjnFEnAX3mcmtrnuyafdJP6VZp+G1rg7abpFr+xz9PxrhBZu+bFsnd8fghjinterfielderfield $Qzalg^2mv3YNldPtNiim5U4CsNzaCHMJGNn1eSVgeOzbTxnA/g3PHkDHAurdgAKi2Zwa6qypPaU0KmUF7gOEfJ4YBW+7VXBsjwvYqqyC0$ cpYOLBQ50yjk0/m8WyNs9l8+ZKVnQZvn9U9CaJlvyYUdgP6guC+Nuiw6m+xgWP+w7nQzbpN4AU81T100S/HjZ0CFrVwHLBO4Q7pmEp H+bAoUXjYKIGFSj4jx2CK5tXd/EwEAdXoqEbIJCVX5+7PKUsG9K5hx931wGEIWmVuyKbQ02yO9yRYJ3wZjUsFsGCOrDotasaTx9zg0wl55pcVas42pcVas42pcVas4HCvv39NOosGR1vRp1yThWjOmg7J9oH0twEQV8VPPcb0d0pUQCX9QIWHKspZ4/qoEJ8EgwGNRx0WLEjlT/7Lc4qQK/QuxV3qcZDWlqB1 i8S3VZeDe5mW0CU1i2NMcVekJZJV/MH

Når knappen blir brukt i kassebildet får man opp en inntastingstastatur som brukes til å angi kundens telefonnummer.

Ved å trykke OK vil en av to ting skje:

- 1) Kunden er ikke medlem og vil dermed bli sendt en melding på sin telefon for å angi medlemskap.
- 2) Kunden er medlem og vil bruke/se på sine kuponger. Når dette er tilfellet, vil personen i kassa få opp kupongbildet.

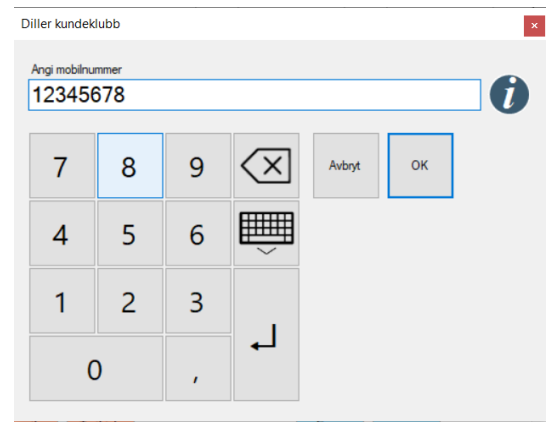

Her kan han/hun angi hvilke kuponger som skal tas i bruk for kjøpet og trykke OK for å sende den brukte kupongen tilbake til Diller. NB! Disse rabattene må manuelt bli tastet inn i PCKasse for å tas i bruk.

| /algt | Kupong ID | Beskrivelse                              | Rabatt | Gjenstående |  |
|-------|-----------|------------------------------------------|--------|-------------|--|
| ]     | 598       | 5% på hele nettbutikk, kun for Sølv nivå | 10     | 987         |  |
| ]     | 584       | 1 krone rabatt                           | 1      | 1           |  |
|       |           |                                          |        |             |  |
|       |           |                                          |        |             |  |
|       |           |                                          |        |             |  |
|       |           |                                          |        |             |  |
|       |           |                                          |        |             |  |
|       |           |                                          |        |             |  |
|       |           |                                          |        |             |  |
|       |           |                                          |        |             |  |
|       |           |                                          |        |             |  |

#### DEL 2: DillerAutomaticUpdater

Dette er programmet som går i bakgrunnen og sende transaksjonsdata til Diller. Laste ned DillerTaskInstaller.appinstaller fra lenke: <u>http://www.pckasse.no/addons/DillerAutomaticUpdater/</u>

| Setup       |                 |                  | - • • |
|-------------|-----------------|------------------|-------|
| Skriv inn   | tilkoblings inf | ormasjon         |       |
| Server:     |                 | Store ID:        |       |
| Database:   |                 | Departement ID:  |       |
| Brukernavn: |                 | Start index:     |       |
| Passord:    |                 | Antall kjøringer |       |
| API-Key:    |                 |                  |       |
|             |                 |                  | Lagre |

Første gang du kjører programmet krever det oppsett i følgende skjema:

Feltene har følgende betydninger:

- Server: Navnet på serveren databasen ligger på.
- Database: Navnet på databasen som PCKasse er koblet til.
- Brukernavn\*: Påloggings brukernavnet til databasen
- Passord\*: Passordet til databasen.
- Store ID: Butikk Id-en fra Diller.
- Department ID\*: Avdelings Id-en fra Diller.
- Start Index: hvor første kjøring skal starte fra i databasen. Følger ordre Id.
- Antall Kjøringer: Hvor ofte den skal kjøre dataene. 1 er en gang om dagen, 2 er to ganger dagen, 0.5 er annen hver dag etc.
- API-key: API nøkkelen fra Diller.

Det vil komme opp et vindu om du har greid å knytte deg til databasen som sier at tilkoblingen var vellykket. Om dette ikke er tilfellet vil du få en feilmelding.

Programmet oppretter da en «Scheduled task» i Windows som heter DillerFollowerUpdater. Det er viktig at dette blir kontrollert ved å gå inn på Oppgave planleggeren og se at oppgaven ligger der. For å kjøre den manuelt kan du søke på Diller i Windows menyen og kjøre Diller Update Task.

| All         | Apps             | Documents | Settings | Email         | More ▼ ····          |  |
|-------------|------------------|-----------|----------|---------------|----------------------|--|
| Best ma     | tch              |           |          |               |                      |  |
| <b>&gt;</b> | Diller Up<br>App | date Task |          | $\rightarrow$ | *                    |  |
| Docume      | ents - This      | PC        |          |               | Diller Update Task   |  |
| 🧿 Dil       | ler Upda         | te Task   |          | >             | Арр                  |  |
|             |                  |           |          |               |                      |  |
|             |                  |           |          |               | 📑 Open               |  |
|             |                  |           |          |               | Run as administrator |  |
|             |                  |           |          |               | - Pin to Start       |  |
|             |                  |           |          |               | -🖼 Pin to taskbar    |  |
|             |                  |           |          |               | App settings         |  |
|             |                  |           |          |               | ★ Rate and review    |  |
|             |                  |           |          |               | Share                |  |
|             |                  |           |          |               | 🔟 Uninstall          |  |

#### DillerManuelSetup

Last ned .zip filen her: http://www.pckasse.no/addons/DillerManuelSetup/

Pakk ut filene og opprett mappen C:/Diller Her vil du legge alle filene fra .zip fila (Påkrevet).

I PCKasse opprett en favorittknapp med kommandoen:

%%%#oml2rjCZlu5wCAOrbWlyRw==|vJma9wfm3PuuDfi+WvQU+tvrywoFIDyfpPWZ9fUcOxSjQsDflLzmwvI+3TR2XPVsyFuhxBjRoDnIb5 VVbWzP+mSD6LQjhbjYHdy1Q9AATAqouXDuiqPTFJO7isfFwvjPIN/0Tsn8dw/J8bdZj9neK99LY9vhoP4NIDSHf4HrLS8csK7btSyRmnErSx U9cMpDvBD/p6dBTbaLlmTN97ym27VS4kOlcEgycWLW34s94MdnhjnFEnAX3mcmtrnuyafdJP6VZp+G1rg7abpFr+xz9PxrhBZu+bFsnd8fghj Qzalg2mv3YNldPtNiim5U4CsNzaCHMJGNn1eSVgeOzbTxnA/g3PHkDHAurdgAKi2Zwa6qypPaU0KmUF7gOEfJ4YBW+7VXBsjwvYqqyCO cpYOLBQ50yjk0/m8WyNs9l8+ZKVnQZvn9U9CaJlvyYUdgP6guC+Nuiw6m+xgWP+w7nQzbpN4AU81T100S/HjZ0CFrVwHLBO4Q7pmEp H+bAoUXjYKIGFSj4jx2CK5tXd/EwEAdXoqEbIJCVX5+7PKUsG9K5hx931wGEIWmVuyKbQ02yO9yMiU/mvkwj8xIjzWnPusq2eo5E1Cjw OUMDHMHKpEUvHYgQaBFUEaswDBKVY6D2iETJBn2P3jEJ8jn7al7jKQg01SfxHwK5J8fds2w8/DxrdtBKueuWI/vHv2GdwHMGFdnzbNc INSu43UosFof+IK1Lmh0y6CwcVQIptzIw2bMXY7d/LKmZYeL62GgeVtW30Ev88m0byhgNv80pLrT0fKSFxI+CjOXDNuzS+D0yOk4IXjslu SkkVXFDcCNzKByGa1iWSrw/IYpmNuNgDa5SviEO6evSU09eWd8SxCmzWRQq6s9DB7nsW/Ae53rovOsCgzOjGJXfVehFLxJAuNCQTrJnL cZ3AwHgNsCTC5OTIIggEebZi36J2EZwfVFg36UNewqyfVh4i2QGfh1wa/4N6qfA==

Kjør programmet i PCKasse på vanlig måte (se del 1).

For DillerAutomaticUpdater må du kjøre oppgaven og kjøre setup som i del 2. Deretter gå inn i Task Scheduler/Oppdaveplanleggeren og opprette en ny oppgave manuelt.

## Etter installasjon

Sjekk at informasjonen kommer over til Diller ved å gjøre ett salg gjennom kundeklubb knappen. Dvs. skriv inn telefonnummeret, trykk OK, og trykk avbryt på det neste vinduet som kommer opp. Deretter manuelt kjør Diller Update Task fra windows menyen. Sjekk så at det har blitt overført hos Diller